#### Contents

| LOG IN TO ASPEN TO CLAIM CE CREDITS         | 1 |
|---------------------------------------------|---|
| Method 1: Use the Events Calendar           | 2 |
| Method 2: Use the Continuing Education page | 3 |

# State Library staff adds Montana Library Association (MLA) continuing education events to the ASPeN Events Calendar.

LOG IN TO ASPEN TO CLAIM CE CREDITS

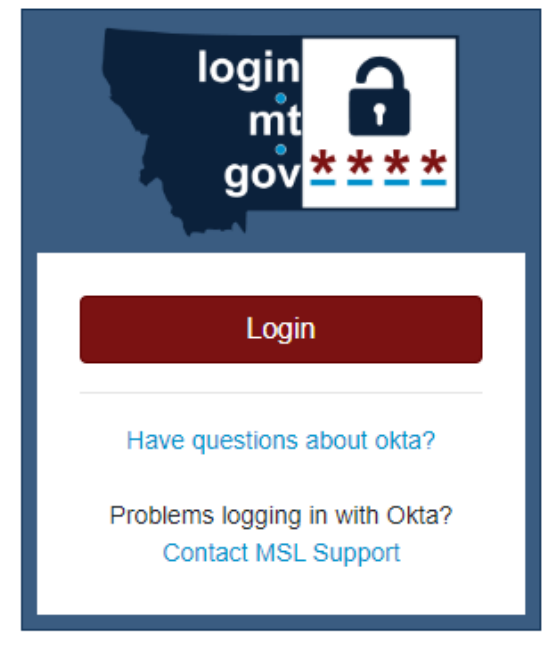

Please submit a Help Ticket for any ASPeN access issues.

#### Method 1: Use the Events Calendar

| ASPeN: The New Library Directory                                                                                                    |                                                                                                    |                                                                                     |                                                                                              |
|----------------------------------------------------------------------------------------------------|----------------------------------------------------------------------------------------------------|-------------------------------------------------------------------------------------|----------------------------------------------------------------------------------------------|
| What are you looking for?<br>More Search Options >                                                                                                    |                                                                                                    |                                                                                     |                                                                                              |
| Important update! Otta is the new way to sign into ASPeN. All ASPeN user<br>account, which you will then use to sign in to ASPeN with the red button to th                                                                                                    | s received an email from noreply@okla.com with the subject "Welcome to Okla<br>e right.                                                           | "This email includes a link to perform the final setup steps of your Okta           | login<br>mt                                                                                  |
| Search ASPeN                                                                                                    |                                                                                                    |                                                                                     | gov <mark>≛≛≛</mark>                                                                         |
| Welcome to ASPeht Access to Services, Programs, and elvetworks.<br>This product provides a variety of services for Montana's library community.<br>Information, enrol in certain services, keep track of their continuing education<br>Please select from the options below or log in via the menu on the right. | Members of the public can search ASPeN to find a nearby library or learn more<br>n, and complete paperwork required by the Montana State Library. | about their local library. Library Directors will be able to update their library's | Login<br>Have questions about okta?<br>Problems logging in with Okta?<br>Contact MSL Support |
| Events                                                                                                    | Organizations                                                                                                    | Services                                                                            |                                                                                              |
|                                                                                                    | <b>Æ</b>                                                                                                    |                                                                                     | Search ASPeN<br>Events Calendar<br>Community Calendar<br>ASPeN Help                          |
| Positions and People                                                                                                    | Committees                                                                                                    | Help                                                                                | Continuing Education                                                                         |
|                                                                                                    | <b>ŤŤŤŤ</b>                                                                                                    | ?                                                                                   | Go back a page                                                                               |

Navigate to the events in the list below the calendar.

Events are listed in chronological order with future events listed at the top. You can use the search function to find events using the term "Montana Library Association" or the title of the presentation and the date or a range of dates.

|                        |                                                          | 3 4                                            |                         | 1:30p Continuing Educ    | 6<br>cotion and Certifi |                                   |             |                                  |
|------------------------|----------------------------------------------------------|------------------------------------------------|-------------------------|--------------------------|-------------------------|-----------------------------------|-------------|----------------------------------|
|                        |                                                          | *                                              |                         |                          |                         |                                   |             |                                  |
| Record Count: 651      |                                                          |                                                |                         |                          |                         |                                   |             |                                  |
| ¢<br>Date              | Event Title                                              |                                                | e<br>Event Type         | e e<br>Event<br>Location | Online Only<br>Event?   | e<br>CE Category                  | e e<br>Rank | Select<br>Event<br>for<br>Export |
| 09/23/2022 10:00<br>AM | Broad Valleys federation meeting                         |                                                | Meeting                 | Online Only              | ۰                       |                                   |             |                                  |
| 09/22/2022 9:00 AM     | Giving Montanans their Fullest Opportunity: A<br>Montana | dministering and Financing Public Libraries in | Continuing<br>Education | Lewistown, MT            |                         | Library Administration            | 0           | Add CE credit                    |
| 09/19/2022 9:00 AM     | Giving Montanans their Fullest Opportunity: A<br>Montana | dministering and Financing Public Libraries in | Continuing<br>Education | Missoula, MT             |                         | Library Administration            | 0           |                                  |
| 09/15/2022 10:00<br>AM | Montana Land Information Advisory Council M              | feeting                                        | Meeting                 | Helena, MT               |                         |                                   | 0           |                                  |
| 09/15/2022 10:00<br>AM | Golden Plains federation meeting                         |                                                | Meeting                 | MT                       |                         |                                   |             |                                  |
| 09/12/2022 9:00 AM     | Giving Montanans their Fullest Opportunity: A<br>Montana | dministering and Financing Public Libraries in | Continuing<br>Education | Sidney, MT               |                         | Library Administration            | 0           | Add CE credit                    |
| 09/10/2022 1:00 PM     | South Central Federation Meeting (Sept 10, 2             | 022) - Policy Development and Maintenance      | Continuing<br>Education | Red Lodge, MT            |                         | Library Administration            | 0           | Add CE credit                    |
| 09/10/2022 10:00<br>AM | South Central Federation Meeting                         |                                                | Meeting                 | Red Lodge, MT            |                         |                                   | 0           |                                  |
| 09/09/2022 12:00<br>PM | Webside Chat with State Librarian Jennie Sta             | pp - September 9, 2022                         | Continuing<br>Education | Online Only              | •                       | Library Administration            | 0           |                                  |
| 09/02/2022 1:30 PM     | National Voter Registration Day Brainstorm Vi            | lebinar                                        | Continuing<br>Education | Online Only              | 0                       | Library Services to the<br>Public | 0           | Add CE credit                    |

Use the green Add CE Credit button to add credits for sessions attended. If you have already claimed credit for an event, the green button will not appear for you.

Method 2: Use the Continuing Education page

On the right menu, click on "Continuing Education."

Scroll down to the Add Independent Learning Event section. Events appear in the list AFTER the date of the event. Credits cannot be claimed in advance of the event.

|                                                                                                    |                                                                                | Welcome<br>APric Commung Baseston Control Panel                      |                        |               | login<br>mt<br>gov <mark>≛≛≛</mark> |  |  |
|----------------------------------------------------------------------------------------------------|--------------------------------------------------------------------------------|----------------------------------------------------------------------|------------------------|---------------|-------------------------------------|--|--|
| Main Menu                                                                                                    |                                                                                |                                                                      | Current Certifications |               |                                     |  |  |
| Additional Resources                                                                                                    |                                                                                | CE: CertificateTreck                                                 |                        | distus        |                                     |  |  |
| Evens oracle Legacy Continuing Education Page My ASPAN Hame                                                                  | Selected                                                                       | Library Staff Track - Montana State Library Certification            |                        | Not Submitted | Welcome                             |  |  |
|                                                                                                    |                                                                                |                                                                      | Past Certifications    |               | Logout                              |  |  |
|                                                                                                    | CE Certificate Track                                                           |                                                                      |                        | Distus        |                                     |  |  |
|                                                                                                    | None                                                                           |                                                                      |                        |               | Have questions about okta?          |  |  |
|                                                                                                    |                                                                                |                                                                      |                        |               | Broblems logging in with Okto2      |  |  |
|                                                                                                    | Edit Continuing Ed                                                             | ucation                                                              |                        |               | Contact MSL Support                 |  |  |
|                                                                                                    | Change CE Track 8                                                              | itatue                                                               |                        |               |                                     |  |  |
| Lating Of Test Library Data Library Conference                                                                               | - David Martine Prod                                                           |                                                                      | 1                      |               |                                     |  |  |
| Add New CE: Track Montena State Library Centrication                                                                         | n - Library Administrator Track                                                |                                                                      | ✓ Add                  |               |                                     |  |  |
|                                                                                                    |                                                                                |                                                                      |                        |               | Your Bole Menu                      |  |  |
| Add Independent Learning Event                                                                                               |                                                                                |                                                                      |                        |               | Tour Role mettu                     |  |  |
| Salect Event 08/11/2022 - 2022 United for Libraries Vriual: Community Needs Assessment: Informing Library Goals and Strategy |                                                                                |                                                                      |                        |               |                                     |  |  |
|                                                                                                    |                                                                                |                                                                      |                        |               | User Home (ASPeN)                   |  |  |
| Search the ASPelN Event Calend                                                                                               | der by Category to find additional continuing education credits. If you have o | uestions about CE categories for independent learning events, please | e submit a HelpTicket. |               |                                     |  |  |
|                                                                                                    | Create New Independent Learning Event (C                                       | Track Existing Events First)                                         |                        |               |                                     |  |  |
|                                                                                                    | Export CE: Credits To                                                          | Eccel                                                                |                        |               | ASPeN Admin                         |  |  |
|                                                                                                    | Edit CE Credit                                                                 |                                                                      |                        |               | Search ASPeN                        |  |  |
| Collection Manage.                                                                                                    | Library Administr.                                                             | Library Services .                                                   | Technology             |               |                                     |  |  |
|                                                                                                    | Collection Management and Tech                                                 | nical Services Credits                                               |                        |               | Events Calendar                     |  |  |
| Select Dessloct Al                                                                                                    |                                                                                |                                                                      |                        |               | Community Colorador                 |  |  |
|                                                                                                    | Title Bistus                                                                   | Expiration Data                                                      | Credit Value           |               | Community Calendar                  |  |  |
|                                                                                                    | No continuing education credits u                                              | nder this selegory                                                   |                        |               | ASPeN Help                          |  |  |
|                                                                                                    |                                                                                |                                                                      |                        |               |                                     |  |  |
|                                                                                                    | beleated Credits                                                               | -                                                                    |                        |               | Continuing Education                |  |  |
|                                                                                                    | Delete                                                                         | re                                                                   |                        |               |                                     |  |  |
|                                                                                                    |                                                                                |                                                                      |                        |               |                                     |  |  |
| Tana Malan                                                                                                    |                                                                                |                                                                      |                        |               | Go back a page                      |  |  |
| AND TABLE I                                                                                                    |                                                                                |                                                                      |                        |               |                                     |  |  |

- Use the drop-down option (the small triangle to the right of the most current event listed) to display all the events in the past year. Find the event you wish to claim and click Go!
- Only events you have not already claimed credit for are displayed to you. Events are displayed in reverse chronological order, the most recent dates at the top.

The next page will display more details about that event. Click the SAVE button on this page to officially claim that credit.

| Continuing Education Credits - Create New Continuing Education Independent Learning Event |   |                                                                  |                                                                                                    |  |                                                                                                    |   |  |  |
|-------------------------------------------------------------------------------------------|---|------------------------------------------------------------------|----------------------------------------------------------------------------------------------------|--|----------------------------------------------------------------------------------------------------|---|--|--|
| Person                                                                                    | 0 |                                                                  |                                                                                                    |  | <b>~</b> )•⊵                                                                                                    | 7 |  |  |
| Title                                                                                     | 8 | Giving Montanans their Fullest Opportunity: Administering an     | iving Montanans their Fullest Opportunity: Administering and Financing Public Libraries in Montana |  |                                                                                                    |   |  |  |
| Begin Date/Time                                                                           | 8 | Thursday, September 22, 2022 9:00 AM                             |                                                                                                    |  |                                                                                                    |   |  |  |
| End Date/Time                                                                             | 0 | Thursday, September 22, 2022 1:00 PM                             | hursday, September 22, 2022 1:00 PM                                                                |  |                                                                                                    |   |  |  |
| Sponsor                                                                                   | 0 | Montana State Library                                            | Iontana State Library                                                                              |  |                                                                                                    |   |  |  |
| Trainer Name                                                                              | 0 |                                                                  |                                                                                                    |  |                                                                                                    |   |  |  |
| Information URL                                                                           | 0 | https://forms.office.com/g/J2tqKX3Ecd                            |                                                                                                    |  | h in the second second s |   |  |  |
| Location                                                                                  | 0 | Lewistown Public Library<br>701 West Main<br>Lewistown, MT 59457 |                                                                                                    |  |                                                                                                    |   |  |  |
|                                                                                           |   | Map                                                              |                                                                                                    |  |                                                                                                    |   |  |  |
| Continuing Education Credits                                                              | 0 | 4.0 credits                                                      | Library Administration                                                                             |  |                                                                                                    |   |  |  |
| Email On Assigned Credit                                                                  | 8 |                                                                  |                                                                                                    |  |                                                                                                    |   |  |  |

Credits you claim will display as PENDING in your list. Participants may add events on the honor system, but before a certificate is issued, the credits must be reviewed and verified by the participant's supervisor.